# Sage VERSÃO 2017.02.01

**Sage** Janeiro 2017

# Índice

| 3        |
|----------|
| 3        |
| 4        |
| 5        |
| 5        |
| 6        |
| 6        |
| 7<br>8   |
| 8<br>11  |
| 11<br>11 |
| 12       |
| 13       |
| 15       |
| 40       |
|          |

## **Responsável de Sistema**

#### Criação de empresas mono-anuais com base de dados modelo

Com a versão 2017.02.01 passa a ser possível criar empresas mono-anuais de Gestão de Ativos e de Gestão de Pessoal, com base numa empresa modelo.

No momento de criação da base de dados selecione "Mono-anual (Access)".

|    |                                                        | Criar                                                                                                    | ×        |
|----|--------------------------------------------------------|----------------------------------------------------------------------------------------------------|----------|
| Ti | po de base de dados<br>dique o tipo de base de dados o | onde pretende criar a empresa para:                                                                                          |          |
|    | Multi-anual (SQL Server)                               | Uma base de dados SQL Server com todos os<br>dados da empresa.                                                               | 5        |
|    | Mono-anual (Access)                                    | Uma base de dados Access com os dados de<br>ano especifico. A empresa terá tantas bases d<br>dados quantos os anos de dados. | um<br>le |
|    |                                                        | Sair                                                                                                    |          |

Depois de clicar nessa opção deverá atribuir a sigla identificadora da empresa e indicar a aplicação para a qual pretende criar a base de dados.

| 2                                                                                                    | Criar                                                                                                    |  |  |
|----------------------------------------------------------------------------------------------------|----------------------------------------------------------------------------------------------------|--|--|
| Criar en<br>Indique a<br>deve ser ú<br>Sigla (ider<br>GAT                                                                                                    | npresa<br>Sigla e a Aplicação da empresa a criar. Tenha em atenção que a Sigla+Ano<br>nica entre todas as empresas da aplicação.<br>ntificador) Ano<br>D17 v |  |  |
| Aplicação                                                                                                    |                                                                                                    |  |  |
| Código                                                                                                    | o ❤ Aplicação                                                                                                    |  |  |
| 5CTB                                                                                                    | 5CTB Sage Contabilidade 50                                                                                                    |  |  |
| BGAT Sage Gestão de Ativos                                                                                                    |                                                                                                    |  |  |
| NGEP                                                                                                    | Sage Gestão de Pessoal                                                                                                    |  |  |
| La contra contra c | <u>C</u> ontinuar com 'GAT_5CTB_D17'                                                                                                    |  |  |

Por defeito a aplicação sugere a base de dados modelo que é distribuída pela Sage. Neste ponto o utilizador pode selecionar outra base de dados que pretende que seja a base para a nova empresa.

Nota: Para a aplicação sugerir as bases de dados disponibilizadas pela Sage deve confirmar que tem registadas as empresas INF\_BGAT\_DAT e INF\_NGEP\_DAT.

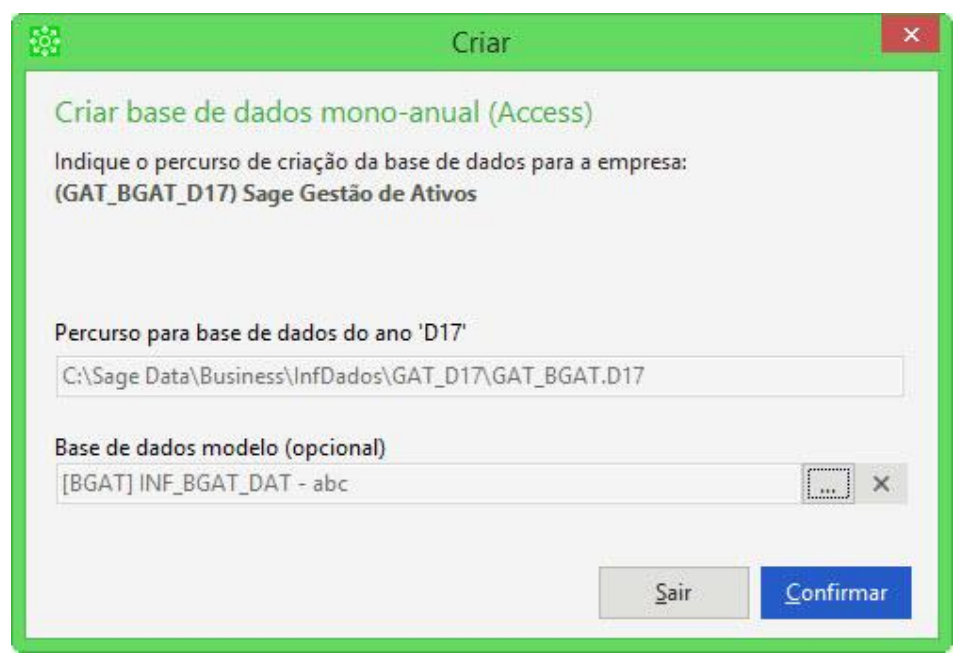

Para concluir o processo de criação da base de dados deverá clicar em "Criar".

| 201<br>1                                                                     | Cria                                                                                                    | ar                     | ×     |
|------------------------------------------------------------------------------|----------------------------------------------------------------------------------------------------|------------------------|-------|
| Criar bas<br>Confirme p<br>(GAT_BGA<br>Sigla: GAT<br>Aplicação:<br>Tipo: Mon | se de dados de empresa<br>or favor os dados seguintes para<br>T_D17) - Sage Gestão de Ativos<br>_BGAT_D17<br>- Sage Gestão de Ativos<br>o-anual (Access) | criação de nova Empres | a:    |
| Ficheiro: C                                                                  | :\SAGE DATA\BUSINESS\INFDAD                                                                                                    | OS\GAT_D17\GAT_BGA     | r.D17 |
| Chamar                                                                       | Importação                                                                                                    | <u>S</u> air           | Criar |

Os passos seguintes não sofreram qualquer alteração.

#### Inclusão de filtros: Sigla/Nif e Ano:

Para otimizar a seleção de empresas, foram colocados em vários pontos da aplicação filtros pela sigla\nif da empresa e por ano.

#### Abrir empresa

| Empresas                             |                                                                          |              |                             |  |  |
|--------------------------------------|--------------------------------------------------------------------------|--------------|-----------------------------|--|--|
| Selecion<br>Por favor<br>Filtrar por | n <mark>ar Empresa</mark><br>indique uma das Empresas.<br>Sigla/NIF BGAT |              | Ano D17                     |  |  |
| Arrastar (                           | para esta zona as colunas pelas quais deseia agrupar                     |              |                             |  |  |
| Aplicação                            | Base de Dados                                                            | Sigla        | م Designação                |  |  |
| BGAT                                 | WKS-AOC1\SAGE2014\DEMO_BGAT                                              | DEMO_BGAT    | Ficheiros de Demonstração S |  |  |
| BGAT                                 | WKS-AOC1\SAGE2014\MODELO_BGAT                                            | MODELO_BGAT  | Empresa MODIMO              |  |  |
| BGAT                                 | WKS-AOC1\SAGE2014\BGAT_AOC                                               | BGAT_AOC     | DEMO BGAT_AOC               |  |  |
| BGAT                                 | C:\SAGE DATA\BUSINESS\INFDADOS\041_D17\041_BGAT.D17                      | 041_BGAT_D17 | Ficheiros de Demonstração S |  |  |
| BGAT                                 | C:\SAGE DATA\BUSINESS\INFDADOS\888_D17\888_BGAT.D17                      | 888_BGAT_D17 | Ficheiros de Demonstração S |  |  |
| BGAT                                 | C:\SAGE DATA\BUSINESS\INFDADOS\TST_D17\TST_BGAT.D17                      | TST_BGAT_D17 | abc                         |  |  |
| BGAT                                 | C:\SAGE DATA\BUSINESS\INFDADOS\GAT_D17\GAT_BGAT.D17                      | GAT_BGAT_D17 | abc                         |  |  |
| <                                    |                                                                          |              | ,                           |  |  |
|                                      |                                                                          |              | Sair Confirmar              |  |  |

# Compactar Base de Dados

|                     |                                                     | Empresas                       |           | ×                   |
|---------------------|-----------------------------------------------------|--------------------------------|-----------|---------------------|
| Empres<br>Por favor | as<br>seleccione a(s) Empresa(s).<br>Sigla/NIF BGAT |                                |           | Ano D17             |
| Arrastar p          | para esta zona as colunas pelas quai                | s deseja agrupar               |           |                     |
| Aplicação           | Sigla                                               | Designação                     | NIF       |                     |
| BGAT                | DEMO_BGAT                                           | Ficheiros de Demonstração Sage | 501559752 |                     |
| BGAT                | MODELO_BGAT                                         | Empresa MODIMO                 |           |                     |
| BGAT                | BGAT_AOC                                            | DEMO BGAT_AOC                  | 501559752 |                     |
| BGAT                | 041_BGAT_D17                                        | Ficheiros de Demonstração Sage | 501559752 |                     |
| BGAT                | 888_BGAT_D17                                        | Ficheiros de Demonstração Sage | 501559752 |                     |
| BGAT                | TST_BGAT_D17                                        | abc                            |           |                     |
| BGAT                | GAT_BGAT_D17                                        | abc                            |           |                     |
|                     |                                                     |                                |           |                     |
|                     |                                                     |                                |           | Sele <u>c</u> ionar |

# Anular registo de base de dados

|                                    | Empr                                                                             | esas         | x                           |
|------------------------------------|----------------------------------------------------------------------------------|--------------|-----------------------------|
| Anular<br>Por favor<br>Filtrar por | Registo<br>indique a(s) Empresa(s) cujo registo deseja anular.<br>Sigla/NIF BGAT |              | Ano D17                     |
| Arrastar (                         | para esta zona as colunas pelas quais deseia agrupar                             |              |                             |
| Aplicação                          | Base de Dados                                                                    | Sigla        | Designação                  |
| BGAT                               | WKS-AOC1\SAGE2014\DEMO_BGAT                                                      | DEMO_BGAT    | Ficheiros de Demonstração S |
| BGAT                               | WKS-AOC1\SAGE2014\MODELO_BGAT                                                    | MODELO_BGAT  | Empresa MODIMO              |
| BGAT                               | WKS-AOC1\SAGE2014\BGAT_AOC                                                       | BGAT_AOC     | DEMO BGAT_AOC               |
| BGAT                               | C:\SAGE DATA\BUSINESS\INFDADOS\041_D17\041_BGAT.D17                              | 041_BGAT_D17 | Ficheiros de Demonstração S |
| BGAT                               | C:\SAGE DATA\BUSINESS\INFDADOS\888_D17\888_BGAT.D17                              | 888_BGAT_D17 | Ficheiros de Demonstração S |
| BGAT                               | C:\SAGE DATA\BUSINESS\INFDADOS\TST_D17\TST_BGAT.D17                              | TST_BGAT_D17 | abc                         |
| BGAT                               | C:\SAGE DATA\BUSINESS\INFDADOS\GAT_D17\GAT_BGAT.D17                              | GAT_BGAT_D17 | abc                         |
|                                    |                                                                                  |              |                             |
| <                                  |                                                                                  |              | >                           |
|                                    |                                                                                  |              | Sair Confirmar              |

# Apagar empresa

|                         | Empr                                                                                       | esas         | ×                           |
|-------------------------|--------------------------------------------------------------------------------------------|--------------|-----------------------------|
| Apagar                  | Base de Dados                                                                              |              |                             |
| Por favor i<br>TENHA EN | indique a(s) Empresa(s) que deseja apagar.<br>// ATENÇÃO QUE ESTA OPERAÇÃO É IRREVERSÍVEL. |              |                             |
| Filtrar por             | Sigla/NIF BGAT                                                                             |              | Ano D17 🗸                   |
| Arrastar p              | para esta zona as colunas pelas quais deseja agrupar                                       |              |                             |
| Aplicação               | Base de Dados                                                                              | Sigla        | Designação                  |
| BGAT                    | WKS-AOC1\SAGE2014\DEMO_BGAT                                                                | DEMO_BGAT    | Ficheiros de Demonstração S |
| BGAT                    | WKS-AOC1\SAGE2014\MODELO_BGAT                                                              | MODELO_BGAT  | Empresa MODIMO              |
| BGAT                    | WKS-AOC1\SAGE2014\BGAT_AOC                                                                 | BGAT_AOC     | DEMO BGAT_AOC               |
| BGAT                    | C:\SAGE DATA\BUSINESS\INFDADOS\041_D17\041_BGAT.D17                                        | 041_BGAT_D17 | Ficheiros de Demonstração S |
| BGAT                    | C:\SAGE DATA\BUSINESS\INFDADOS\888_D17\888_BGAT.D17                                        | 888_BGAT_D17 | Ficheiros de Demonstração S |
| BGAT                    | C:\SAGE DATA\BUSINESS\INFDADOS\TST_D17\TST_BGAT.D17                                        | TST_BGAT_D17 | abc                         |
| BGAT                    | C:\SAGE DATA\BUSINESS\INFDADOS\GAT_D17\GAT_BGAT.D17                                        | GAT_BGAT_D17 | abc                         |
|                         |                                                                                            |              |                             |
|                         |                                                                                            |              |                             |
|                         |                                                                                            |              |                             |
|                         |                                                                                            |              |                             |
|                         |                                                                                            |              |                             |
| <                       |                                                                                            |              | >                           |
|                         |                                                                                            |              |                             |
|                         |                                                                                            |              | 2air Lontirmar              |

# Reposição de empresas (Restore)

|                                     | Empr                                                 | esas         | ×                           |
|-------------------------------------|------------------------------------------------------|--------------|-----------------------------|
| Restore<br>Indique a<br>Filtrar por | Empresa que deseja Recuperar.<br>Sigla/NIF BGAT      |              | Ano D17                     |
| Arrastar p                          | para esta zona as colunas pelas quais deseia agrupar |              |                             |
| Aplicação                           | Base de Dados                                        | Sigla        | Designação                  |
| BGAT                                | WKS-AOC1\SAGE2014\DEMO_BGAT                          | DEMO_BGAT    | Ficheiros de Demonstração S |
| BGAT                                | WKS-AOC1\SAGE2014\MODELO_BGAT                        | MODELO_BGAT  | Empresa MODIMO              |
| BGAT                                | WKS-AOC1\SAGE2014\BGAT_AOC                           | BGAT_AOC     | DEMO BGAT_AOC               |
| BGAT                                | C:\SAGE DATA\BUSINESS\INFDADOS\041_D17\041_BGAT.D17  | 041_BGAT_D17 | Ficheiros de Demonstração S |
| BGAT                                | C:\SAGE DATA\BUSINESS\INFDADOS\888_D17\888_BGAT.D17  | 888_BGAT_D17 | Ficheiros de Demonstração S |
| BGAT                                | C:\SAGE DATA\BUSINESS\INFDADOS\TST_D17\TST_BGAT.D17  | TST_BGAT_D17 | abc                         |
| BGAT                                | C:\SAGE DATA\BUSINESS\INFDADOS\GAT_D17\GAT_BGAT.D17  | GAT_BGAT_D17 | abc                         |
|                                     |                                                      |              |                             |
| <                                   |                                                      |              | >                           |
|                                     |                                                      |              | Sair Confirmar              |

# Cópias de segurança de empresas (Backup)

|                                     | Empr                                                 | esas         | ×                             |
|-------------------------------------|------------------------------------------------------|--------------|-------------------------------|
| Backup<br>Indique Ei<br>Filtrar por | mpresa(s) para efetuar Backup.<br>Sigla/NIF BGAT     |              | Ano D17                       |
| Arrastar                            | para esta zona as colunas pelas quais deseja agrupar |              | ά.                            |
| Aplicação                           | Base de Dados                                        | Sigla        | ر<br>Designação               |
| BGAT                                | WKS-AOC1\SAGE2014\DEMO_BGAT                          | DEMO_BGAT    | Ficheiros de Demonstração S   |
| BGAT                                | WKS-AOC1\SAGE2014\MODELO_BGAT                        | MODELO_BGAT  | Empresa MODIMO                |
| BGAT                                | WKS-AOC1\SAGE2014\BGAT_AOC                           | BGAT_AOC     | DEMO BGAT_AOC                 |
| BGAT                                | C:\SAGE DATA\BUSINESS\INFDADOS\041_D17\041_BGAT.D17  | 041_BGAT_D17 | Ficheiros de Demonstração S   |
| BGAT                                | C:\SAGE DATA\BUSINESS\INFDADOS\888_D17\888_BGAT.D17  | 888_BGAT_D17 | Ficheiros de Demonstração S   |
| BGAT                                | C:\SAGE DATA\BUSINESS\INFDADOS\TST_D17\TST_BGAT.D17  | TST_BGAT_D17 | abc                           |
| BGAT                                | C:\SAGE DATA\BUSINESS\INFDADOS\GAT_D17\GAT_BGAT.D17  | GAT_BGAT_D17 | abc                           |
| <                                   |                                                      |              | ,                             |
|                                     |                                                      |              | <u>Sair</u> <u>C</u> onfirmar |

### Sage Salários

#### Sage Extended Accounting XML - Exportação

A partir desta versão passa a existir um novo formato de ficheiro na exportação de movimentos para a Contabilidade.

Para utilizar o novo formato, este deve estar configurado em parâmetros da aplicação, na pasta "Ligação à Contabilidade".

| 88                                 | Configuração de                                      | parâmetros da aplicação                              |                                                                                                   |
|------------------------------------|------------------------------------------------------|------------------------------------------------------|---------------------------------------------------------------------------------------------------|
| PARÂMETROS A CONFIGURAR:           | Configuração dos parâmetros d                        | e ligação ao sistema de Contabilidade Sage:<br>GER 💌 |                                                                                                   |
| Ajuda                              |                                                      | Ligação do mês de férias à Contabilidade de          | ve ser efetuado em separado dos dados do mês?                                                     |
| <u>P</u> arâmetros gerais          | Dia sugerido para a descarga<br>para a contabilidade | Último dia do mês 🗸 🗸                                |                                                                                                   |
| <u>L</u> imites de isenção         | Diário                                               | DIV                                                  |                                                                                                   |
| Pr <u>o</u> cessamento             | Tipo de documento                                    | SAL Série / Número 1                                 | Indique a série caso o tipo de ligação seja para a<br>Sage contabilidade ou o número do documento |
| Outras parametri <u>z</u> ações    | Descritivo                                           | SLR 01/2017                                          | caso seja para a Sage contabilidade 50                                                            |
| <u>E</u> missão de recibos         | Referência                                           | SLR 01                                               |                                                                                                   |
| Reci <u>b</u> os e mapas por email | Tipo de ligação                                      | Sage Accounting XML                                  |                                                                                                   |
| Configuração dos emails            | Código da empresa                                    | FDI                                                  |                                                                                                   |
| Parâmetros <u>f</u> uncionário     | Extensão do ficheiro                                 | DAT                                                  |                                                                                                   |
| Ligação à Contabilidade            |                                                      |                                                      |                                                                                                   |
| <u>D</u> espesas e serviços        |                                                      |                                                      |                                                                                                   |
| <u>C</u> onfirmar <u>S</u> air     | 1                                                    |                                                      |                                                                                                   |

Após a configuração o novo formato será utilizado na descarga para a contabilidade.

| Setor | Conta    | Descrição         | Rubrica Centro custo | Débito   | Crédito               | Filtros                                    |
|-------|----------|-------------------|----------------------|----------|-----------------------|--------------------------------------------|
| GER   | 000      | Conta a reclassif | ADM                  |          | 132.00                | Ano 2017 Mês Janeiro 🗸                     |
| GER   | 2311     | Aos orgãos soci   | ADM                  |          | 501.91                |                                            |
| GER   | 2312     | Ao pessoal        | PROD                 |          | 2,195.73              | 002 Produção                               |
| GER   | 2312     | Ao pessoal        | ADM                  |          | 583. <mark>5</mark> 8 | 003 Comercial                              |
| GER   | 24211    | IRS - Trabalho d  | PROD                 |          | 116.00                |                                            |
| GER   | 2451     | Seg. Social - Val | PROD                 |          | 793.32                | ✓ Incluir todos os tipos de recibos do mês |
| GER   | 2451     | Seg. Social - Val | ADM                  |          | 387.15                |                                            |
| GER   | 27811    | Valores a pagar   | PROD                 |          | 1.91                  | Filtrar por tipo de recibo Tipo de recibo  |
| GER   | 27880001 | Allianz Portugal  | PROD                 |          | 2.44                  | Prestadores de serviços                    |
| GER   | 27880001 | Allianz Portugal  | ADM                  |          | 0.33                  | ✓ Despesas                                 |
| GER   | 6311     | Orgãos Sociais    | ADM                  | 695.94   |                       |                                            |
| GER   | 6321     | Pessoal - Venci   | PROD                 | 2,564.77 |                       | Dados nara o ficheiro:                     |
| GER   | 6321     | Pessoal - Venci   | ADM                  | 644.10   |                       |                                            |
| GER   | 6351002  | Encargos Patron   | ADM                  | 264.60   |                       | Dia do mes 31 Diario Div                   |
| GER   | 6351002  | Encargos Patron   | PROD                 | 542.19   |                       | Tipo de documento SAL Série 1              |
| GER   | 6362     | Seguros de acid   | PROD                 | 2.44     |                       | Descritivo SLR 01/2017                     |
| GER   | 6362     | Seguros de acid   | ADM                  | 0.33     |                       | Referência SI R 01                         |
|       |          |                   |                      |          |                       |                                            |

No momento em que clicar no botão "Exportar" será aberto o assiste de "Exportação para a contabilidade em formato sage".

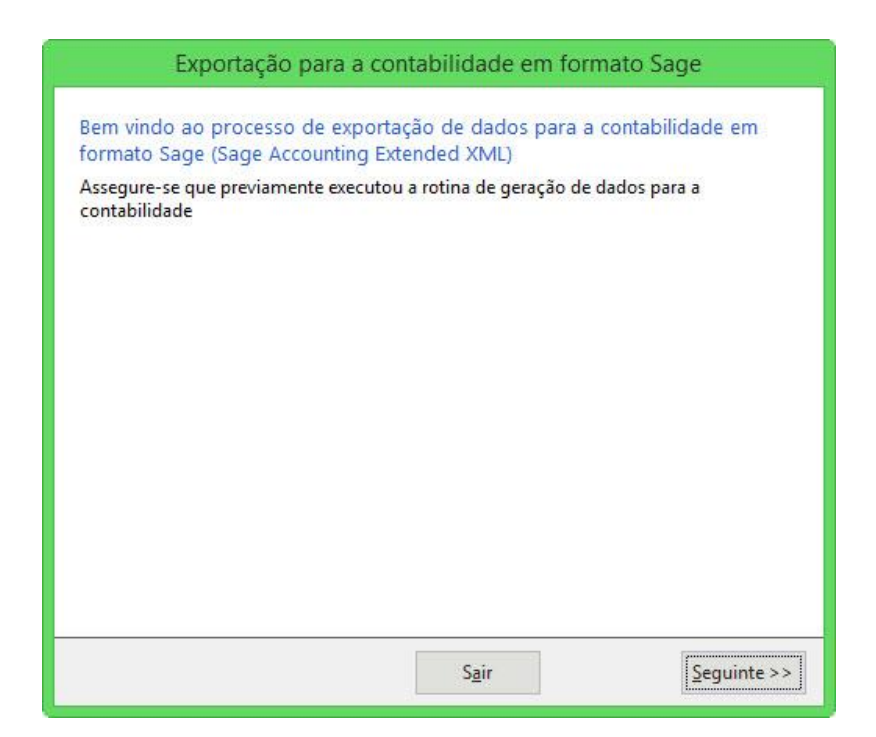

Na segunda janela do assistente é mostrado o local onde o ficheiro irá ser guardado, por defeito este ficheiro é gravado numa pasta com a designação" SAGEACCOUNTING\_<sigla da empresa>", dentro da sua pasta de dados.

O nome do ficheiro é constituído por:

<Tipo do ficheiro>\_<sigla da empresa exportadora>\_<data inicio>\_<data fim>\_<Nif da empresa exportadora>

Exemplo: SAGE\_ACCOUNTING\_DEMO\_BGEP\_20170101\_20170131\_501559752

Verá ainda a informação do período que está a ser exportado. No caso de Sage salários o exercício e período são preenchidos automaticamente com os dados do processamento que está a exportar.

| Ficheiro    | C:\SAGE DATA\BUSINESS\SAGEACCOUNTING_DEMO_BGEP<br>\SAGE_ACCOUNTING_DEMO_BGEP_20170101_20170131_5015597<br>52.XML |
|-------------|----------------------------------------------------------------------------------------------------|
| Exercício   | 2017 🗸                                                                                                    |
| Mês inicial | Janeiro 🗸                                                                                                    |
| Mês final   | Janeiro 🗸                                                                                                    |
|             |                                                                                                    |

Na terceira janela deste assiste poderá ver a progressão da exportação e a informação de que esta foi concluída.

| Exportação para a contabilidade em formato Sage                                                |
|------------------------------------------------------------------------------------------------|
| > A exportar para C:\SAGE<br>DATA\BUSINESS\SAGEACCOUNTING_DEMO_BGEP\SAGE_ACCOUNTING_DEMO_BGEP_ |
| Exportação concluída.                                                                          |
|                                                                                                |
|                                                                                                |
|                                                                                                |
|                                                                                                |
|                                                                                                |
| Sair                                                                                           |

## Sage Contabilidade

#### Sage Extended Accounting XML –Importação

Na introdução automática de movimentos foi acrescentada uma nova entrada para poder efetuar a importação do novo formato na contabilidade o Sage Extended Accounting XML

#### Assistente de Importação:

| 3.                                                                           | Introdução /                                                                                                | Automátic          | ca                  | ×                 |
|------------------------------------------------------------------------------|----------------------------------------------------------------------------------------------------|--------------------|---------------------|-------------------|
| <b>Seleção do tip</b><br>Indique qual o                                      | ) <b>de formato</b><br>iipo de formato que pretende                                                         | importar.          |                     |                   |
| C Linha BUSI<br>C Outros for<br>C SAF-T de f<br>C SAF-T de c<br>© Sage Exten | NESS (Formato .GCN)<br>natos<br>aturação (Formato XML)<br>ontabilidade (Formato XML)<br>dend Accounting XML |                    |                     |                   |
|                                                                              | <.                                                                                                    | < <u>A</u> nterior | <u>S</u> eguinte >> | C <u>a</u> ncelar |

Esta importação vem acompanha de um assistente que o irá auxiliar em todas as fases do processo.

Este passo é constituído por um texto explicativo do funcionamento do assistente.

| 500                                          | Assistente para importar XML Extended de contabilidade                                    |
|----------------------------------------------|-------------------------------------------------------------------------------------------|
| Importar o Sage Ex                           | xtended Accounting XML                                                                    |
| Este assistente tem<br>contabilisticos e lan | como objetivo importar um ficheiro XML contendo documentos<br>nçá-los na contabilidade.   |
|                                              | Para executar esta tarefa, irá percorrer os seguintes passos:                             |
|                                              | 1. Indicar a localização do ficheiro XML e proceder à importação                          |
|                                              | 2. Apresentar eventuais erros do ficheiro XML detetados na importação                     |
|                                              | <ol> <li>Criação dos lançamentos contabilísticos na aplicação de contabilidade</li> </ol> |
|                                              |                                                                                           |
|                                              |                                                                                           |
|                                              |                                                                                           |
|                                              |                                                                                           |
|                                              |                                                                                           |
|                                              | Passo 1 de 10                                                                             |
|                                              | Cancelar << Anterior Seguinte >>                                                          |

Neste passo deverá indicar o local e ficheiro a importar. Como já foi referido quando se falou sobre a exportação do ficheiro, este encontra-se, por defeito, na pasta de dados da empresa

exportadora, numa sub-pasta com a designação" SAGEACCOUNTING\_<sigla da empresa>".

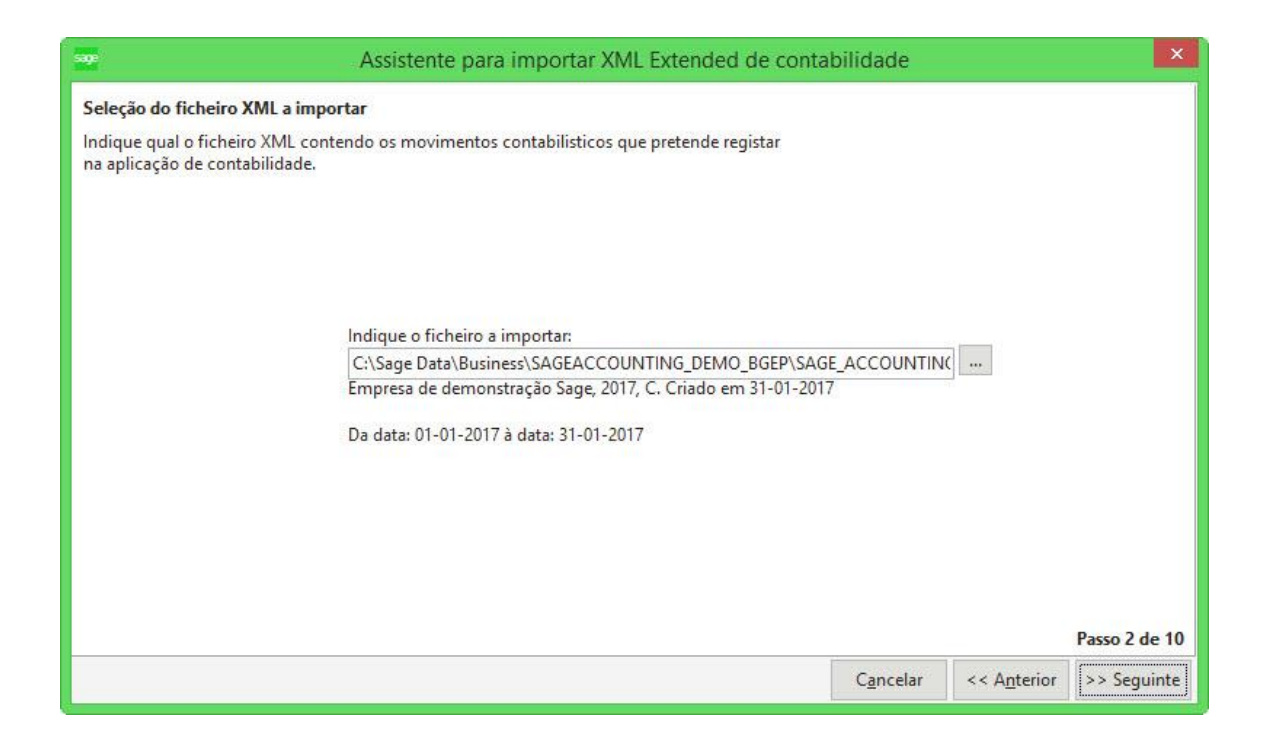

#### **Equivalências:**

Nos próximos 4 passos deverá estabelecer as equivalências entre a informação que está a ser importada no ficheiro e a informação que existe na base de dados.

Equivalência de Diários:

| 50°                                                   | As                                                                                       | ssistente para importar XML Extended o                                                                                                    | de contabilidade      |                      | ×                                        |
|-------------------------------------------------------|------------------------------------------------------------------------------------------|----------------------------------------------------------------------------------------------------|-----------------------|----------------------|------------------------------------------|
| Relação ent<br>Estabeleça a<br>base de dado<br>Diário | re diários da aplicação con<br>relação dos diários da con<br>os a importar.<br>Descrição | m os importados<br>Itabilidade da aplicação com os diários existentes<br>Diário aplicação Descrição                                               | na                    |                      |                                          |
| DIV                                                   | Diário DIV                                                                               | DIV~Diver<br>CMP~Co<br>CP~Com<br>CP3~Diari<br>CX~Caixa<br>CXA~Caixa a<br>CXA~Caixa<br>DV~Diver<br>DV~Divers<br>FCH~Enc<br>FST~Forn<br>LT~Letras ¥ | Códig<br>Descri<br>Ap | jo DIV<br>ição Diá   | rio DIV<br><u>N</u> ovo<br>Passo 4 de 10 |
|                                                       |                                                                                          |                                                                                                    | C <u>a</u> ncelar     | << A <u>n</u> terior | >> Seguinte                              |

Equivalência de Setores:

|                                    | Assistente para importar XML Extended de contabilidade      |                                                  |                            |                       |               |  |  |
|------------------------------------|-------------------------------------------------------------|--------------------------------------------------|----------------------------|-----------------------|---------------|--|--|
| e <b>lação ent</b> i<br>tabeleça a | re setores da aplicação con<br>relação dos setores da conta | a os importados<br>Ibilidade da aplicação com os | setores existentes na base | de dados a importar.  |               |  |  |
| Setor                              | Descrição                                                   | Setor aplicação                                  | Descrição                  |                       |               |  |  |
| FIL                                | Filial Lisboa                                               |                                                  | -                          |                       |               |  |  |
| GER                                | Geral                                                       | FIL~Filial Lisboa<br>GER~Geral                   |                            |                       |               |  |  |
|                                    |                                                             |                                                  |                            | Código                | FIL           |  |  |
|                                    |                                                             |                                                  |                            | Descrição             | Filial Lisboa |  |  |
|                                    |                                                             |                                                  |                            | 2010 Contraction 2010 |               |  |  |
|                                    |                                                             |                                                  |                            | 17. T                 | 1             |  |  |

# Equivalência de Rubricas:

| Ass                                                                     | istente para importar XML                                                                                    | Extended de conta                                                                                                    | bilidade                                                                                                    |                                                                                                    |
|-------------------------------------------------------------------------|----------------------------------------------------------------------------------------------------|----------------------------------------------------------------------------------------------------|----------------------------------------------------------------------------------------------------|----------------------------------------------------------------------------------------------------|
| e <mark>rubricas da aplicação cor</mark><br>elação das rubricas da cont | <b>n os importados</b><br>abilidade da aplicação com as ru                                                   | bricas existentes na basi                                                                                                    | e de dados a importar.                                                                                                    |                                                                                                    |
| Descrição                                                               | Rubrica aplicação                                                                                            | Descrição                                                                                                    |                                                                                                    |                                                                                                    |
| Rúbrica 001                                                             | RUB001~Rúbrica 001                                                                                           | Rúbrica 001                                                                                                    |                                                                                                    |                                                                                                    |
| Rúbrica 002                                                             | RUB002~Rúbrica                                                                                               |                                                                                                    |                                                                                                    |                                                                                                    |
|                                                                         |                                                                                                    |                                                                                                    | Código                                                                                                    | RUB002                                                                                                    |
|                                                                         |                                                                                                    |                                                                                                    | Descrição                                                                                                    | Rúbrica 002                                                                                                    |
|                                                                         |                                                                                                    |                                                                                                    | Apagar                                                                                                    | Novo                                                                                                    |
|                                                                         | Ass<br>e rubricas da aplicação con<br>elação das rubricas da cont<br>Descrição<br>Rúbrica 001<br>Rúbrica 002 | Assistente para importar XML<br>e rubricas da aplicação com os importados<br>elação das rubricas da contabilidade da aplicação com as ru<br>Descrição Rubrica aplicação<br>Rúbrica 001 RUB001~Rúbrica 001<br>Rûbrica 002 RUB002~Rúbrica | Assistente para importar XML Extended de conta<br>e rubricas da aplicação com os importados<br>elação das rubricas da contabilidade da aplicação com as rubricas existentes na base<br>Descrição Rubrica aplicação Descrição<br>Rúbrica 001 RUB001Rúbrica 001 Rúbrica 001<br>Rúbrica 002 RUB002Rúbrica V | Assistente para importar XML Extended de contabilidade e rubricas da aplicação com os importados elação das rubricas da contabilidade da aplicação com as rubricas existentes na base de dados a importar.           Descrição       Rubrica aplicação       Descrição         Rúbrica 001       RUB001~Rúbrica 001       Rúbrica 001         Rúbrica 002       RUB002~Rúbrica           Código       Descrição         Descrição       Descrição         Rúbrica 002       RUB002~Rúbrica |

#### Equivalência de Códigos de contas:

| lação entre<br>abeleça a rel | <b>contas da aplicação com os impor</b><br>ação dos códigos de conta da cont | <b>tados</b><br>abilidade da aplica | ção com os códigos | de conta existentes na | base de dados a | importar.  |
|------------------------------|------------------------------------------------------------------------------|-------------------------------------|--------------------|------------------------|-----------------|------------|
| Conta                        | Descrição                                                                    | Tipo auxiilar                       | Fluxo              | Rubrica                | Custeio         | ^          |
| 2311                         | Aos orgãos sociais                                                           | ODC                                 |                    | RUB002                 | - i             |            |
| 2312                         | Ao pessoal                                                                   | ODC                                 |                    | RUB002                 |                 |            |
| 24211                        | IRS 1                                                                        | ODC                                 |                    | RUB002                 |                 | 1          |
| 2422                         | Retenção de Imposto Sobre                                                    | ODC                                 |                    | RUB002                 |                 |            |
| 2432331                      | Iva dedutivel Outros Bens e S                                                | ODC                                 |                    | RUB002                 |                 |            |
| 245                          | Contibuições para a Seguran                                                  | ODC                                 |                    | RUB002                 |                 |            |
| 2781                         | Sindicato                                                                    | ODC                                 |                    | RUB002                 |                 |            |
| 27810001                     | Filipe Cruz Franco                                                           | ODC                                 |                    | RUB001                 |                 |            |
| 27810002                     | João Guilherme Martins Silva                                                 | ODC                                 |                    | RUB001                 |                 |            |
| 27810003                     | Advogados - Sociedade                                                        | ODC                                 |                    | RUB001                 |                 |            |
| 2788                         | Devedores e credores diversos                                                | ODC                                 |                    | RUB001                 |                 |            |
| 5221                         | Trabalhos especializados                                                     | ODC                                 |                    | RUB001                 |                 |            |
| 52291                        | Honorários                                                                   | ODC                                 |                    | RUB001                 |                 |            |
| 5711                         | Oražar Casinir Vansimenta                                                    | ODC                                 |                    | DI IDAO1               |                 | Passo 9 de |
|                              |                                                                              |                                     |                    | Cancelar               | << Anterior     | >> Sequin  |

# Conclusão da importação:

No último passo deste assistente irá ser mostrado um resumo dos lançamentos a ser gerados e da quantidade de linhas a importar.

| see:                                      | Assistente para importar XML Extended de contabilidade                                             |
|-------------------------------------------|----------------------------------------------------------------------------------------------------|
| Conclusão dos traba<br>Os lançamentos con | lhos para entregar os resultados à aplicação de contabilidade<br>tabilísticos foram classificados. |
|                                           | Foram gerados 2 lançamentos, contendo 29 linhas.                                                   |
|                                           | Passo 10 de 10 Cancelar << Anterior Concluir                                                       |

Depois deste passo passamos à Introdução Automática propriamente dita, onde serão importadas as tabelas que acabamos de configurar

|             | Introdução Automática                                        |
|-------------|--------------------------------------------------------------|
|             |                                                              |
|             |                                                              |
| Verificar ( | código de contas para o exercício de 2017                    |
|             | Sage - Sage Contabilidade                                    |
|             | Foram importadas as tabelas com sucesso!                     |
|             | ОК                                                           |
|             | Passo 12 de 1                                                |
|             | << <u>Anterior</u> <u>Seguinte &gt;&gt;</u> <u>Confirmar</u> |

No passo final iremos proceder à introdução dos movimentos na contabilidade. Esta parte do processo é comum aos vários tipos de importação existente na aplicação de Sage Contabilidade.

|                                        |                                                          |                                                    | Introdução Automát                                | ICa                            |                                               |
|----------------------------------------|----------------------------------------------------------|----------------------------------------------------|---------------------------------------------------|--------------------------------|-----------------------------------------------|
| Setor FIL v<br>Doc. DOC v<br>Série 1 v | Filial Lisboa<br>Documento importado<br>Teste importação | Data contabilidade<br>Data documento<br>Referência | 30-11-2016 V<br>30-11-2016 V                      | Série/Número 1<br>Diário DIA v | 4 Contas<br>4 Contas<br>5 Setores<br>8 Ubicor |
| Conta                                  | Rubrica Fluxo I                                          | VA Descr.aut.                                      | Descritivo                                        | Débito Créd                    | lito ok A Centros de custo                    |
| 2422                                   | • •                                                      | ▼ ▼ BGE                                            | 0                                                 |                                | 347.93 Custeios                               |
| 2432331                                | <b>•</b> •                                               |                                                    | 5                                                 | 210.38                         | IVA                                           |
| 27810002                               | • •                                                      |                                                    | 2                                                 | 1,480.74                       | Fluxos de caixa                               |
| 27810002                               | • •                                                      | ▼ ▼ BGE                                            | 0                                                 |                                | 1,480.74 Arquivo digital                      |
| 52291                                  | • •                                                      | ▼ ▼ BGE                                            | 2                                                 | 1,618.29                       | Teclas de funções                             |
|                                        |                                                          | <b>- -</b>                                         |                                                   |                                | Acian                                         |
|                                        |                                                          |                                                    |                                                   |                                | Ações                                         |
|                                        |                                                          |                                                    |                                                   |                                | Saldar documento                              |
|                                        |                                                          |                                                    |                                                   |                                | Documentos digitais                           |
| Contas                                 |                                                          | ĮVA                                                |                                                   |                                | Fluxos de caixa                               |
| C.custo Custeio                        | o % Valor                                                | Cód. IVA Cont                                      | a IVA Tx% N.I.F.                                  | Débito Créd                    | ito ok                                        |
| -                                      | •                                                        |                                                    |                                                   |                                | Documentos em aber                            |
|                                        |                                                          |                                                    |                                                   |                                | Classificação C. P.                           |
|                                        |                                                          |                                                    |                                                   |                                | Notas sabesalho                               |
|                                        |                                                          |                                                    |                                                   |                                | Notas linhas                                  |
|                                        |                                                          |                                                    | Total IVA<br>Total document<br>Total analítica cl | o <b>3,309.41</b><br>asse 9    | Imprimir<br>3,309.41                          |
| Financei <u>r</u> a                    | Total                                                    |                                                    | Diferença (Finan                                  | ceira)                         |                                               |
| The day                                |                                                          |                                                    |                                                   |                                |                                               |
|                                        |                                                          |                                                    |                                                   |                                |                                               |

#### Criação, Gravação e Anulação de registos durante a importação

Caso a informação que está a ser importada no ficheiro não exista na sua base de dados, tem, no momento em que estabelece as equivalências, a possibilidade de criar essa informação com base no que existe no ficheiro que está a importar.

Do lado direito da janela pode verificar que a aplicação mostra o código e descrição do diário que está a importar, caso este não exista na aplicação deverá clicar no botão "Novo" que está disponível.

| ios da aplicação com os in | nportados                                                       | com os diários existentes na                                                                      |                                                                                                    |                                                                                                    |
|----------------------------|-----------------------------------------------------------------|---------------------------------------------------------------------------------------------------|----------------------------------------------------------------------------------------------------|----------------------------------------------------------------------------------------------------|
| portar.                    | aue ua aplicação                                                | Com os dianos existênces na                                                                       |                                                                                                    |                                                                                                    |
| escrição                   | Diário aplica                                                   | ição Descrição                                                                                    |                                                                                                    |                                                                                                    |
| iário DIA                  | DIA                                                             | ▼ Diário DIA                                                                                      |                                                                                                    |                                                                                                    |
|                            |                                                                 |                                                                                                   |                                                                                                    | DIA                                                                                                    |
|                            |                                                                 |                                                                                                   | Código                                                                                                    | DIA                                                                                                    |
|                            |                                                                 |                                                                                                   | Descrição                                                                                                    | Diário DIA                                                                                                    |
|                            |                                                                 |                                                                                                   |                                                                                                    |                                                                                                    |
|                            |                                                                 |                                                                                                   | Apagar                                                                                                    | Novo                                                                                                    |
|                            | o dos diários da contabilid<br>portar.<br>escrição<br>iário DIA | r dos diários da contabilidade da aplicação<br>portar.<br>escrição Diário aplica<br>fário DIA DIA | o dos diários da contabilidade da aplicação com os diários existentes na<br>portar.<br>escrição Diário aplicação Descrição<br>fário DIA DIA Diário DIA | elos diários da contabilidade da aplicação com os diários existentes na<br>portar.<br>escrição Diário aplicação Descrição<br>iário DIA DIA DIA DIA<br>Código<br>Descrição<br>Apagar |

Ao clicar nesse botão os campos código e descrição ficaram imediatamente disponíveis.

Se desejar criar o diário com a informação que existe no ficheiro a importar deverá clicar em "Gravar". Caso pretenda criar um diário com um código ou descrição diferentes, deverá alterar a informação disponibilizada e clicar em "Gravar" quando as alterações já estiverem concluídas.

| <b></b>                                            | A                                                                                 | ssistente para importar XML Extended de cont                                   | abilidade | ×          |
|----------------------------------------------------|-----------------------------------------------------------------------------------|--------------------------------------------------------------------------------|-----------|------------|
| <b>Relação ent</b><br>Estabeleça a<br>base de dado | <b>re diários da aplicação co</b><br>relação dos diários da cor<br>os a importar. | <b>m os importados</b><br>tabilidade da aplicação com os diários existentes na |           |            |
| Diário                                             | Descrição                                                                         | Diário aplicação Descrição                                                     |           |            |
| DIA                                                | Diário DIA                                                                        |                                                                                |           |            |
|                                                    |                                                                                   |                                                                                | Código    | DIA        |
|                                                    |                                                                                   |                                                                                | Descrição | Diário DIA |
|                                                    |                                                                                   |                                                                                | Apagar    | Gravar     |

Caso se engane, tem ainda a possibilidade de apagar a informação introduzida. Para isso deve colocar o cursor sobre o registo que acabou de criar, vai reparar que o botão "Apagar" fica disponível. Clicando em "Apagar" esse registo não será criado.

| ege                                                  | A                                                                                 | ssistente para importar XML Extended de c                                      | contabilidade       | ×              |
|------------------------------------------------------|-----------------------------------------------------------------------------------|--------------------------------------------------------------------------------|---------------------|----------------|
| <b>Relação ent</b> i<br>Estabeleça a<br>base de dado | re <b>diários da aplicação co</b><br>relação dos diários da cor<br>os a importar. | <b>m os importados</b><br>tabilidade da aplicação com os diários existentes na |                     |                |
| Diário                                               | Descrição                                                                         | Diário aplicação 🤯 Descrição                                                   |                     |                |
| DIA                                                  | Diário DIA                                                                        | TST 🗾 Teste                                                                    |                     |                |
|                                                      |                                                                                   |                                                                                | Código<br>Descrição | TST<br>Teste   |
|                                                      |                                                                                   |                                                                                | <u>A</u> pagar      | <u>E</u> ditar |

Atenção, a criação de novos registos só é efetiva quando se termina o processo de importação, se o processo for interrompido a meio os registos não serão criados.

#### Mensagens de aviso:

Cada registo nas tabelas é único, ou seja, em cada uma das tabelas apenas poderá ter um registo com o mesmo código. Caso tente criar um registo que já exista, por exemplo na tabela de diários, ser-lhe-á mostrada a seguinte mensagem:

| 9                            |                                          | Assistente para importar XML Extended de                | contabilidade | >          |
|------------------------------|------------------------------------------|---------------------------------------------------------|---------------|------------|
| Relação enti                 | re <mark>d</mark> iários da aplicação    | o com os importados                                     |               |            |
| Estabeleça a<br>base de dado | relação dos diários da<br>os a importar. | contabilidade da aplicação com os diários existentes na |               |            |
| Diária                       | Descrição                                | Diário anlicação Descrição                              |               |            |
| DIA                          | Diário DIA                               |                                                         |               |            |
|                              |                                          | Sage,Core,SAFT                                          |               |            |
|                              |                                          |                                                         | Código        | DIA        |
|                              |                                          | Esse código de diário já existe!                        | Descrição     | Diário DIA |
|                              |                                          |                                                         |               | ( NI       |
|                              |                                          | ОК                                                      | Apagar        | Novo       |
|                              |                                          |                                                         |               |            |

E o registo não ficará gravado.

Outra mensagem de aviso que poderá ser mostrada é referente às equivalências.

A equivalência entre os registos existentes na base de dados e os registos que estão a ser importados do ficheiro é obrigatória, caso algum registo não tenha equivalência será mostrada a seguinte mensagem:

|              |                                   |                            |                     |                            | • • • • • • • • • • • • • • • • • • • |
|--------------|-----------------------------------|----------------------------|---------------------|----------------------------|---------------------------------------|
| Centro custo | Descrição                         | Centro custo aplicação     | Descrição           |                            |                                       |
| ADM          | Administrativo                    | ADM~Administrativo         | Administrativo      |                            |                                       |
| COM          | Comercial                         | COM~Comercial              | Comercial           |                            |                                       |
| PROD         | Produção                          |                            |                     |                            | 1                                     |
|              | -                                 | ST CAE T de contribuide    | X                   | Código                     | PROD                                  |
|              | Importação SAF-1 de contabilidade |                            | Descrição           | Produção                   |                                       |
|              | Tom que indicar a                 | da se estados os contros d | a susta a impositar | Contraction of Contraction | -                                     |